## How to edit Email notifications

- 1. Login to Linkedin.com
- 2. Click on Me and select Setting & Privacy

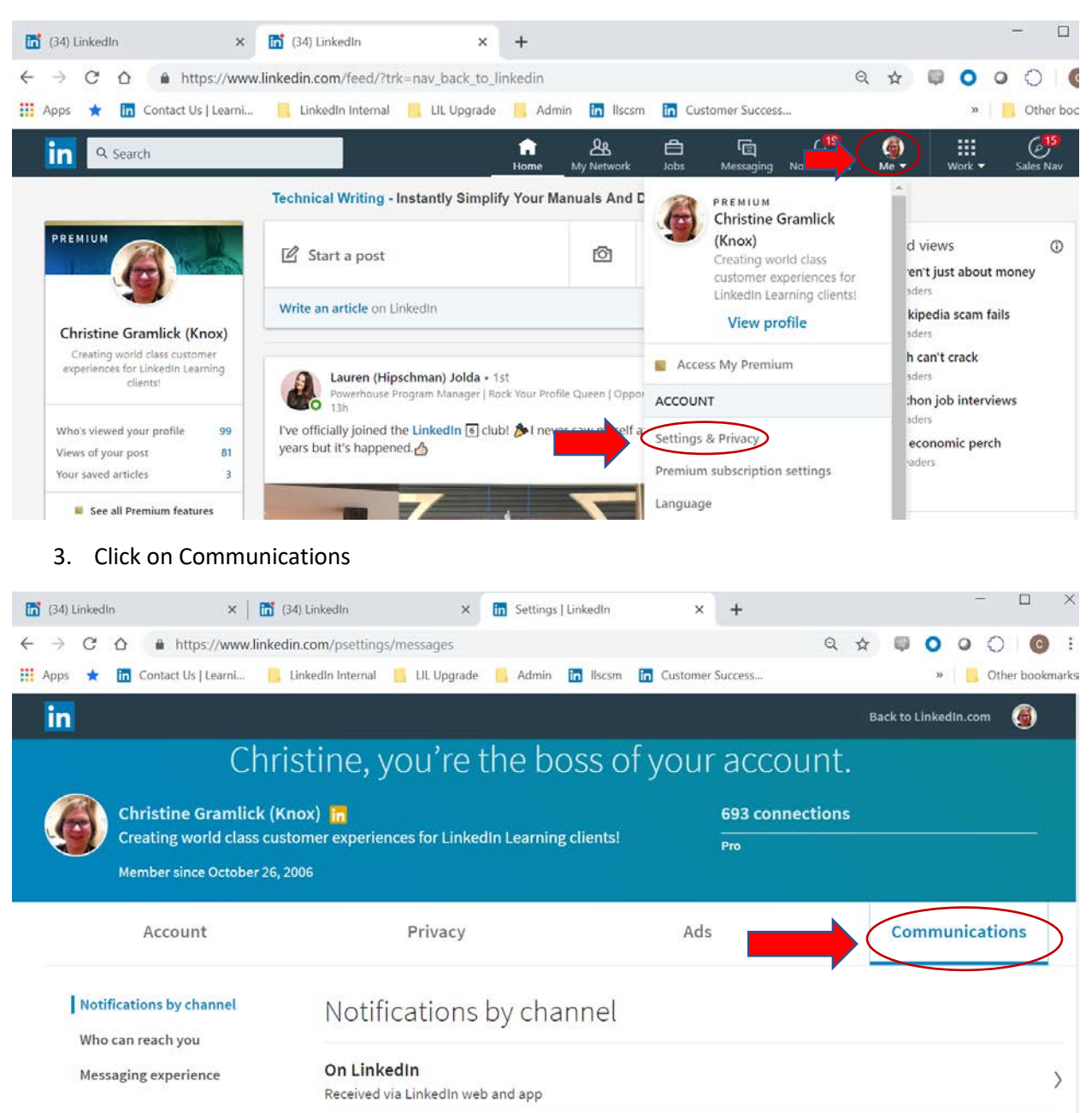

4. On this page you can see which notifications are on. To turn one off, click on the arrow next to the communication type. (This needs to be done for each heading)

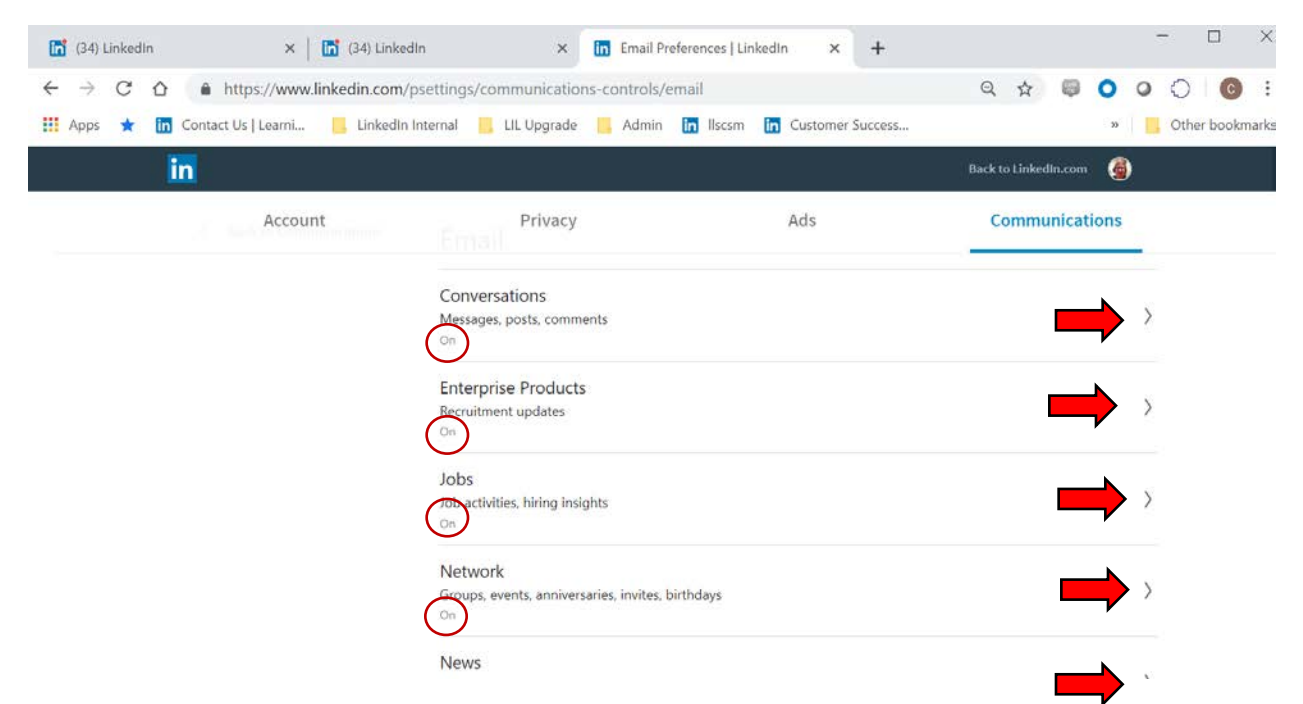

5. Toggle the On button to Off to turn off the entire group of notifications. You can select the pencil to control each communication type individually.

| 🛅 (34) LinkedIn  | ×   🛅 (34) Linked                                                                    | In 🗙 🛅 Email Pre                                     | eferences   LinkedIn 🛛 🗙 | +             | - 🗆 🗧               |
|------------------|--------------------------------------------------------------------------------------|------------------------------------------------------|--------------------------|---------------|---------------------|
| < → C ∆ 🌘        | https://www.linkedin.com/p                                                           | osettings/communications-controls/e                  | mail                     | Q \$          |                     |
| 👬 Apps 🛧 🛅 Conta | ict Us   Learni 🧧 LinkedIn I                                                         | nternal 📙 LIL Upgrade 🔜 Admin                        | in Ilscsm in Customer    | Success       | » 🛛 🚺 Other bookmar |
| in               |                                                                                      |                                                      |                          | Back to Linke | din.com 🕘           |
| G                | Christine Gramlick (Kno<br>Creating world class custo<br>Member since October 26, 20 | ox)in<br>mer experiences for LinkedIn Learning<br>06 | clients! 693<br>Pro      | connections   |                     |
|                  | Account                                                                              | Privacy                                              | Ads                      | Comm          | unications          |
| <                | Back to Email                                                                        | Conversations                                        |                          |               |                     |
|                  |                                                                                      | InMails you have received                            |                          |               | Ø                   |
|                  |                                                                                      | Mentions or tags of you in post                      | ts or comments           |               | 0                   |